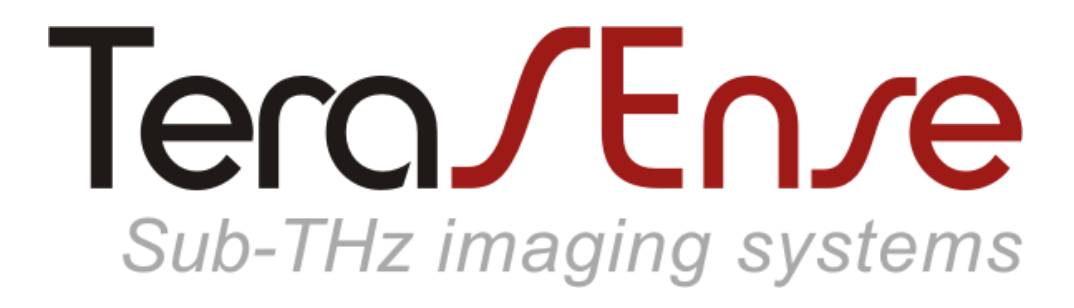

#### Model TeraFAST-256

#### USER MANUAL revision 1.6-1

# Contents

| Pictorial diagram                   |      | 3  |    |
|-------------------------------------|------|----|----|
| Functional overview                 |      | 4  |    |
| Specifications                      |      | 5  |    |
| Synchronization                     |      | 6  |    |
| Packaging drawings                  |      | 8  |    |
| Software installation               |      |    |    |
| Basic                               |      | 9  |    |
| Advanced                            |      | 10 |    |
| Getting started                     |      | 11 |    |
| Software operational features       |      |    |    |
| The basics                          |      | 12 |    |
| Imaging in the time mode            |      | 13 |    |
| Imaging in the space mode           |      | 14 |    |
| Changing subframe length            |      | 15 |    |
| Examining region of interest        |      |    | 16 |
| Adjusting brightness / contrast / g | gamm | a  | 18 |
| Additional data display options     |      |    | 20 |
| Background compensation             |      | 23 |    |
| Data normalization                  |      | 24 |    |
| Saving image                        | 25   |    |    |
| Recording video                     | 26   |    |    |
| Imaging in the difference mode      |      |    | 27 |
| Applying external synchronization   | า    |    | 28 |
| Maintenance                         | 29   |    |    |
| Troubleshooting                     |      | 30 |    |

**NOTATION:** 

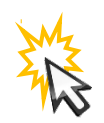

left-click

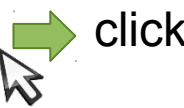

click-and-drag

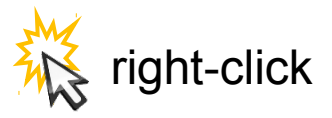

© 2019-2020, Terasense Group, Inc., 2033 Gateway Place, Suite 500, San Jose, CA 95110, USA. All rights reserved.

# Overview\*

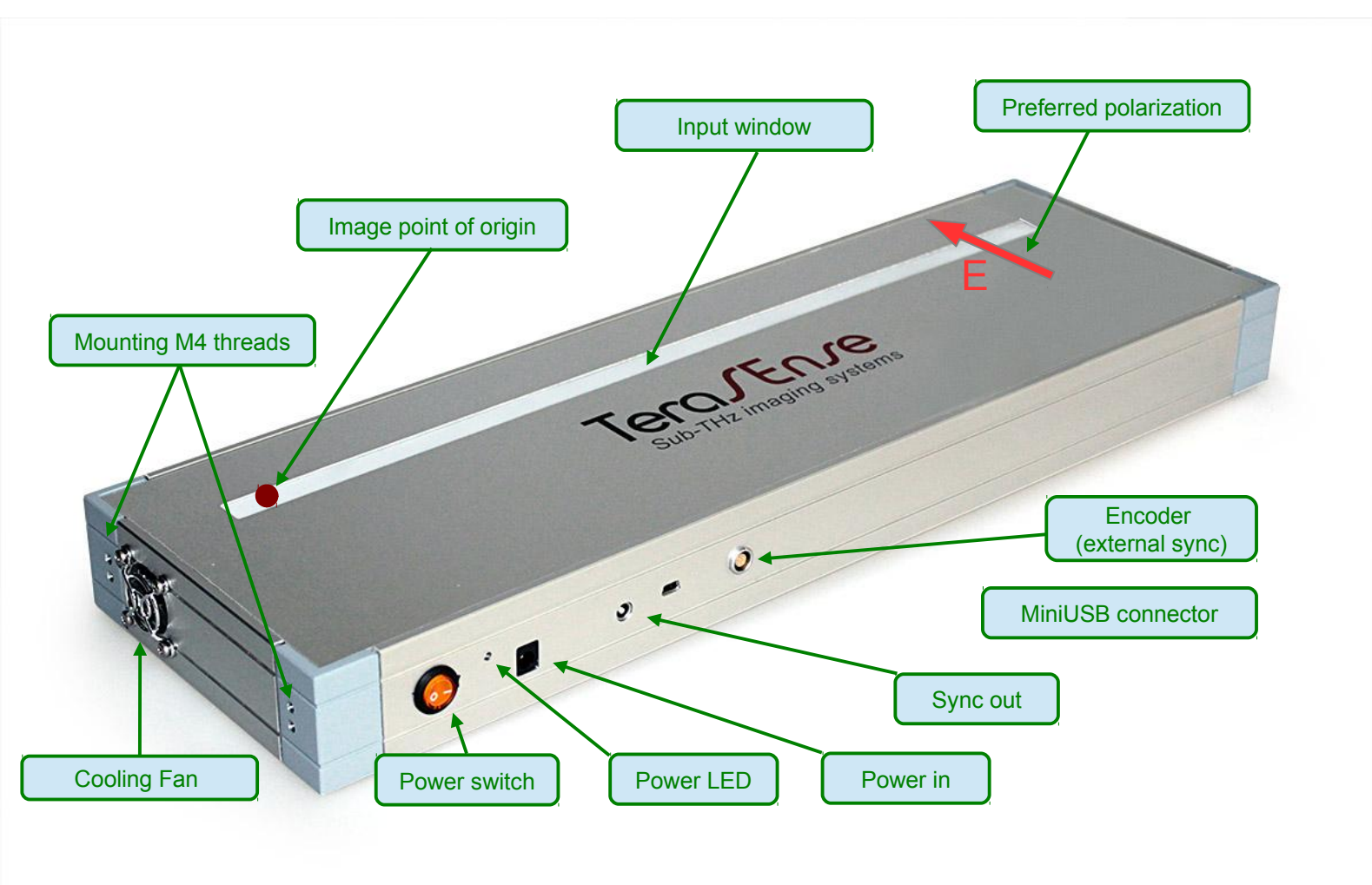

\* actual appearance may differ from the one shown

# **Functional overview**

TeraSense<sup>™</sup> camera, model TeraFAST-256, is a compact sub-THz linear imaging sensor that operates at room temperature. It is designed to be used primarily with conveyor belts or other similar close-range screening arrangements. Owing to its high acquisition rate of up to 5000 lines per second, it can accommodate scanning speeds of up to 15 m/s.

The sensor is tuned to a single narrow band of 100±10GHz though its operating frequency range can be adjusted according to customer specification. As it is sensitive to polarization of the incident radiation, its optimal performance is achieved provided the electric field direction is transverse to the 1D sensor array, as indicated in the pictorial diagram above.

The device is controlled by a PC via USB interface to enable data acquisition and processing. Only the Windows operating system is supported for the moment. Lest camera capabilities are undermined by the PC performance, it is strongly recommended to use the PC with CPU score in the Windows Experience Index of at least 5.

The camera is powered by an external AC/DC adapter rated for +24V, 2A output.

# Specifications

Packaging dimensions:467x144x43,6 mm

| Sensor size:          | 384 x 3 mm, 256 x 1 pixels             |
|-----------------------|----------------------------------------|
| Acquisition rate:     | 100 – 5000 lines per second            |
| PC connection:        | mini-USB                               |
| Sync output:          | 5V TTL (LEMO 00.250 series socket)     |
| Sync input:           | 5V TTL (LEMO EGG.0B.304 series socket) |
| DC Power adapter:     | 24V, 0.75A                             |
| Operating conditions: | +15 to +30 °C, humidity < 80%          |
| Storage conditions:   | -30 to +45 °C, humidity < 90%          |

# Synchronization Internal synchronization

By default, the camera is synchronized internally with the line rate (lps) set by the camera software. In this mode, +5 V TTL signal is output at the SYNC OUT port. As illustrated below, it switches between the HIGH and the LOW (in any order) each time the acquisition and the transfer of the line data is completed, which makes the SYNC OUT frequency (Hz) half the line rate (lps). The SYNC OUT signal is intended mainly for source modulation, in which case the camera can be operated in the difference mode where the software computes and displays the absolute value of the difference between the consecutive frames (see page 27). As the SYNC OUT port is fitted with the LEMO 00.250 series connector, an extra LEMO to BNC sync cable is supplied with the camera.

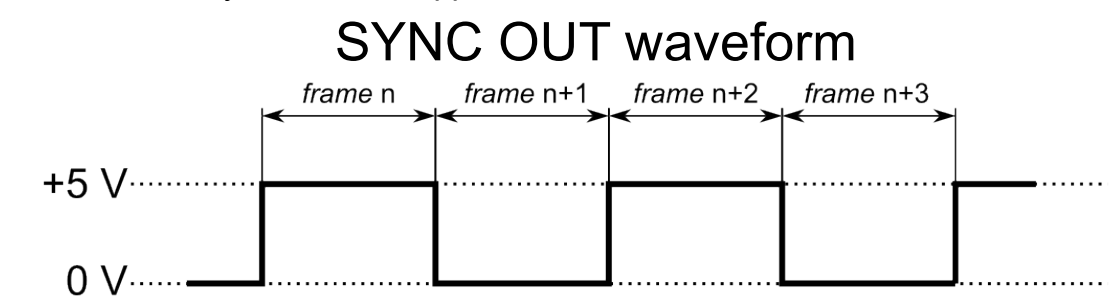

#### **External synchronization**

The camera can also be synchronized externally with the line rate set by an external +5 V TTL signal supplied to the SYNC IN pin of the encoder connector shown below. In this case, the camera can be triggered by either falling or rising edge depending on the option selected through the TeraFast® Viewer Software.

In response to the trigger, the camera takes the measurement and starts the data transfer. However, when triggered externally, there is a delay,  $\Delta t = 3.5 \ \mu s$ , between the synchronization edge and the actual data acquisition. If the time period of external sync exceeds 32768  $\mu s$  (i.e. its frequency decreases below 30 Hz), the frames are terminated by timeout and filtered out from the data stream.

External synchronization can be applied through an independent rotary encoder to automatically adjust to the variations in conveyor belt speed or it can be used to integrate the camera with additional equipment in the line.

#### Encoder connector pin

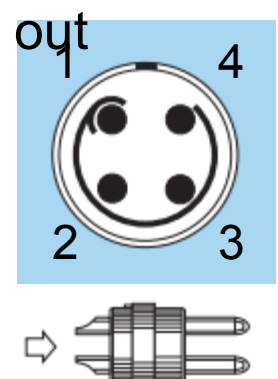

- 1 power out (+5 V, 100mA)
- 2, 3 GND
- 4 sync in

# Synchronization (advanced)

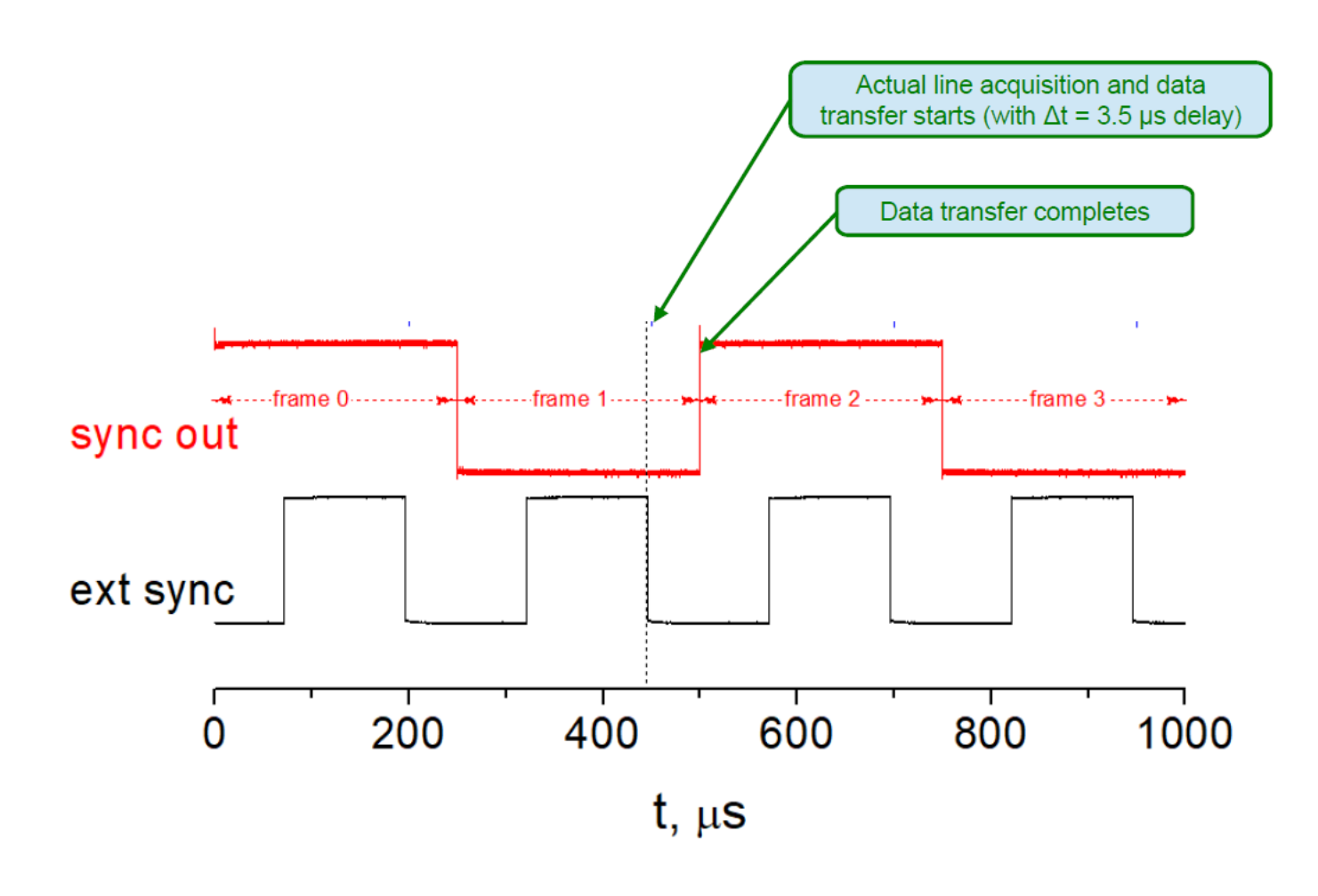

When camera operates in the external sync mode, the SYNC OUT signal is still generated. Hence, the external sync signal triggers the measurement while the internal sync waveform marks the end of the data acquisition and transfer. In this case, as illustrated above, the SYNC OUT is a TTL signal with half the frequency of the EXTERNAL SYNC signal. In addition, the former is shifted with respect to the latter by the time interval corresponding to the full duration of the line data acquisition and transfer.

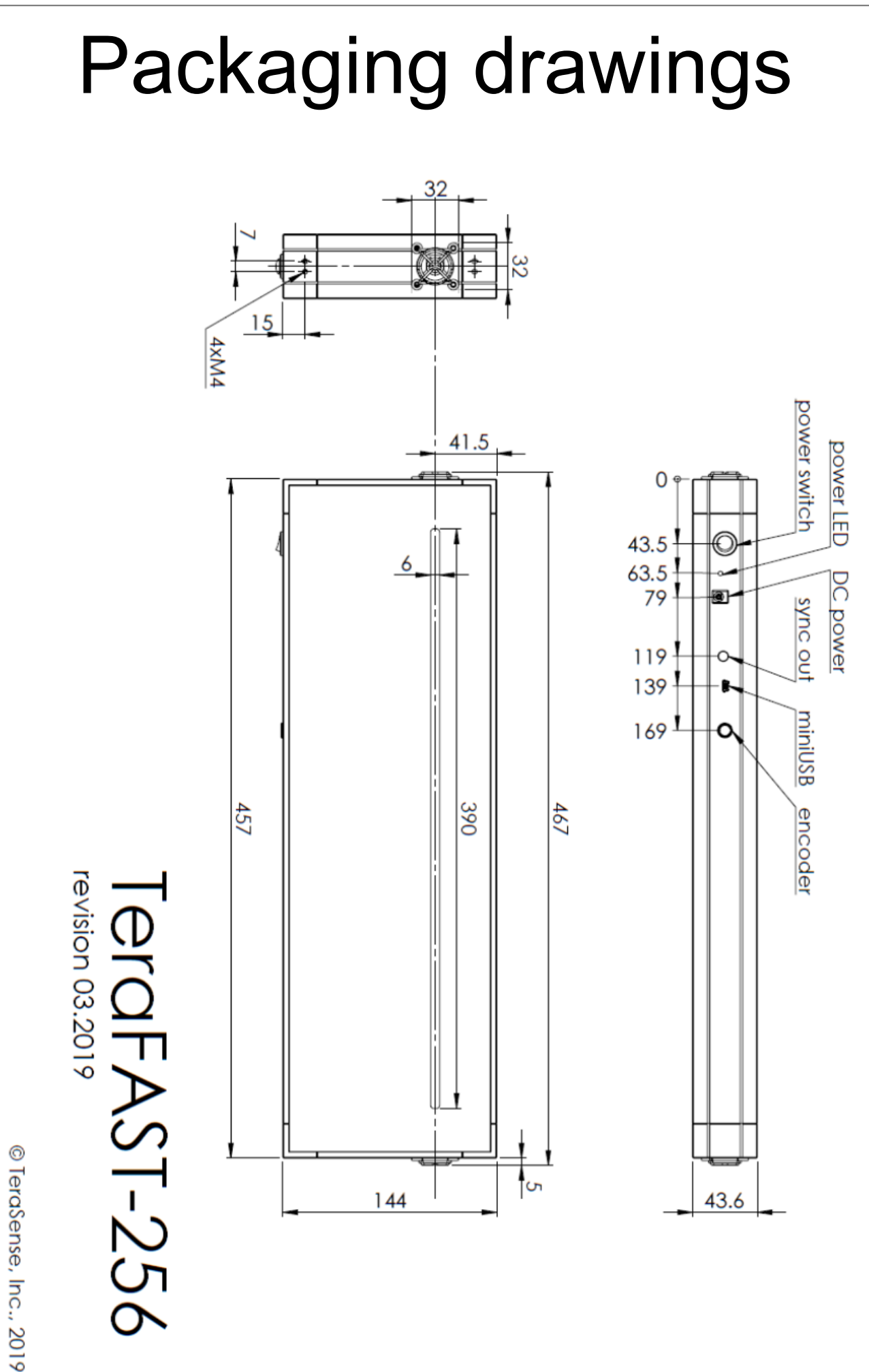

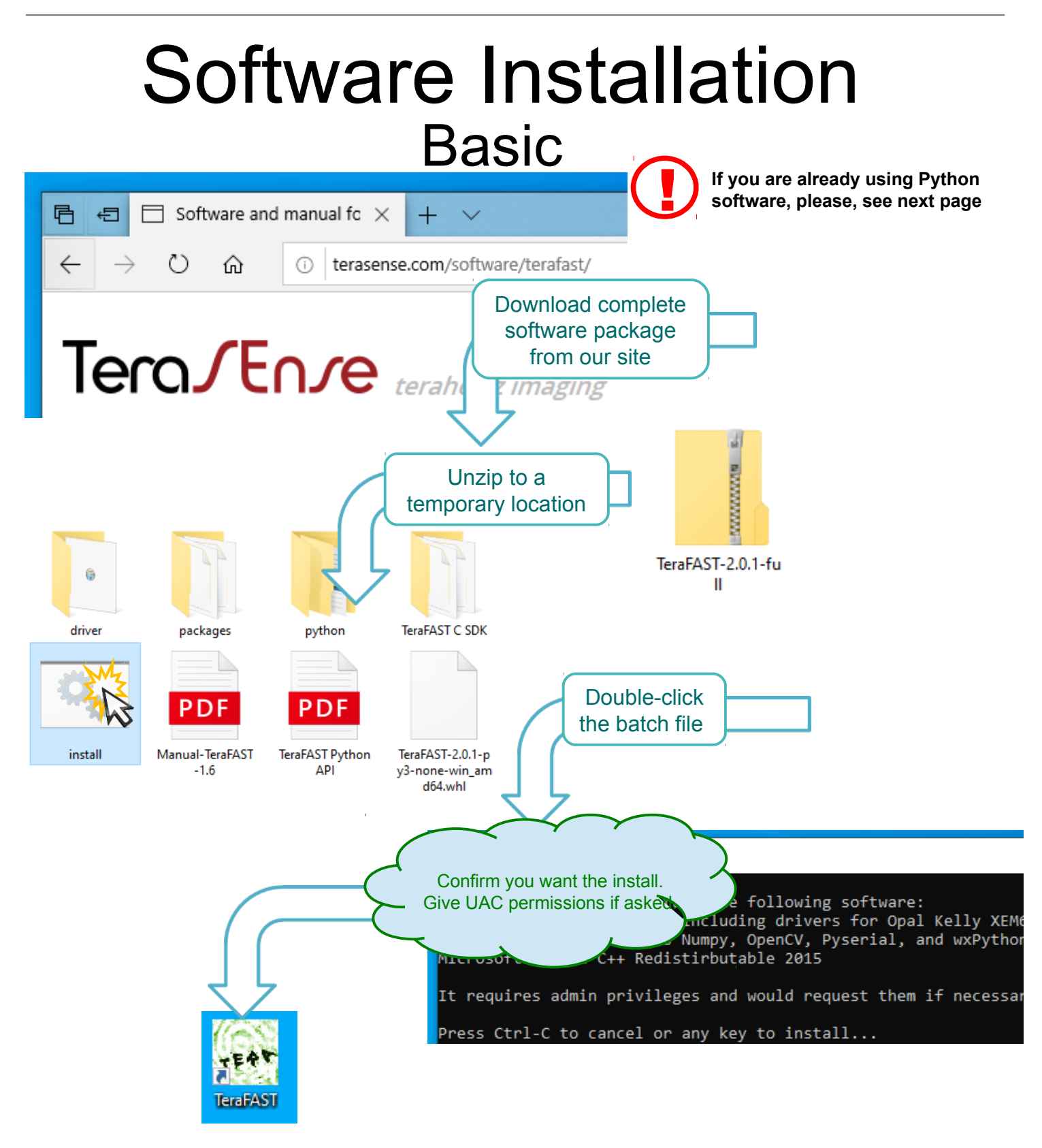

#### Congratulations, you are done!

TeraFAST (TeraSense Viewer) icon is created on your desktop. You may also start it as "TeraFAST.pyw" from the command line.

#### Software Installation Advanced

TeraFAST software by Terasense, Inc. (starting from version 2.0.1) works with Python 3.x, either 32 or 64 bit. It is packaged as a wheel and depends on the following packages:

If you have Python 3.x already installed you may download just a corresponding wheel package from our site (or use the one supplied on a thumb-drive) and install it from a command line as (substitute correct version of the wheel file):

>pip3 install TeraFAST-2.0.1-py3-none-win\_amd64.whl

Missing dependency packages, if any, would be downloaded and installed by PIP automatically (you may also find them either on the thumb-drive or in the full package). Depending on your Python installation, you may need run the command line as administrator in order for PIP have enough rights to modify it.

Administrator: Command Prompt - pip3 install TeraFAST-2.0.1-py3-none-win\_amd64.whl C:\Users\testt\Documents\TeraFAST-2.0.1-full>pip3 install TeraFAST-2.0.1-py3-none-win\_amd64.whl Processing c:\users\testt\documents\terafast-2.0.1-full\terafast-2.0.1-py3-none-win\_amd64.whl Collecting numpy Downloading numpy-1.18.2-cp38-cp38-win amd64.whl (12.8 MB) 5.6 MB 24 kB/s eta 0:04:57

When software installation finishes, connect your device to PC using USB-miniUSB cable and wait for Windows installing driver for the device controller (Opal Kelly XEM6001).

After the installation you may run the program as "TeraFAST.pyw" from a command line, however you won't get a shortcut on the desktop. Create it either by using "create shortcut.bat" or manually – the script is located at \Python3x\Scripts\ TeraFAST.pyw and the icon is located at \Python3x\Lib\sitepackages\teraFAST\gui\tera.ico

TeraFAST software may or may not work with earlier versions of the prerequisite packages. Consult our support for more information.

# Getting started

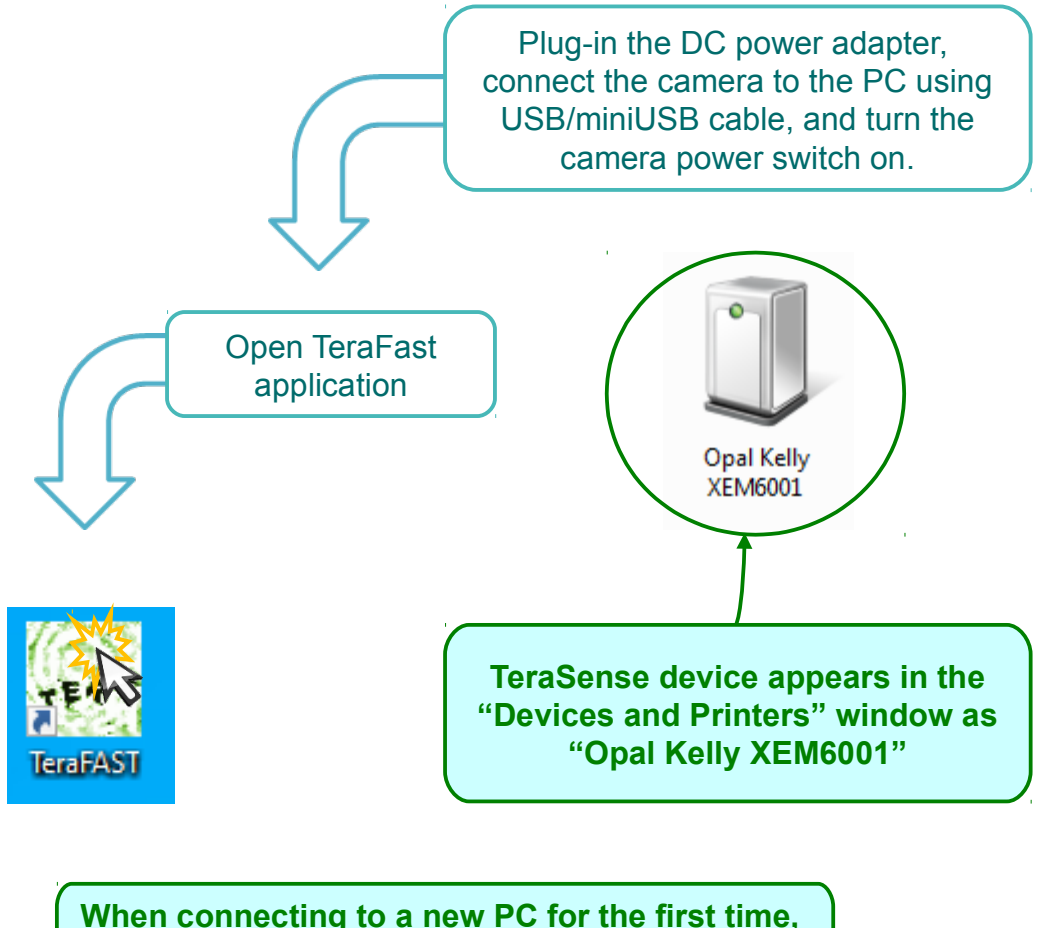

hen connecting to a new PC for the first time, Windows should be allowed time first to instal the device drivers.

TeraFAST camera is sensitive to temperature fluctuations. Therefore, in case of a drastic change in ambient temperature, it is strongly recommended to allow it time to stabilize and then to make a new recording of the background data, as explained on page 13.

#### Software operation The basics

|                                          |                                                                                                    | B/C/G Options                                                                                                    |                                                                                                    |
|------------------------------------------|----------------------------------------------------------------------------------------------------|----------------------------------------------------------------------------------------------------|----------------------------------------------------------------------------------------------------|
|                                          |                                                                                                    | vvriite                                                                                                    |                                                                                                    |
|                                          | th,                                                                                                    | Black                                                                                                    |                                                                                                    |
|                                          | <b>bu</b>                                                                                                 | <u> </u>                                                                                                    |                                                                                                    |
|                                          | × e                                                                                                    | Gamma                                                                                                    |                                                                                                    |
|                                          |                                                                                                    | ·                                                                                                    |                                                                                                    |
|                                          |                                                                                                    | Auto W Auto B                                                                                                    | Reset                                                                                                    |
|                                          | al<br>al                                                                                                  |                                                                                                    |                                                                                                    |
|                                          | o D                                                                                                    | Mode                                                                                                    |                                                                                                    |
|                                          |                                                                                                    | Space                                                                                                    |                                                                                                    |
|                                          | Sel                                                                                                    | Rate, lines/s                                                                                                    | 1000                                                                                                    |
| 512 pix                                  |                                                                                                    | Belt speed, cm/s                                                                                                    | 450,0                                                                                                    |
|                                          |                                                                                                    | Subframe length                                                                                                    |                                                                                                    |
|                                          |                                                                                                    | 64                                                                                                    |                                                                                                    |
|                                          | AM2                                                                                                    | _                                                                                                    |                                                                                                    |
| Save image                               | 4                                                                                                    |                                                                                                    |                                                                                                    |
| st_id                                    | ~~~                                                                                                    |                                                                                                    |                                                                                                    |
| 1                                        |                                                                                                    |                                                                                                    |                                                                                                    |
|                                          |                                                                                                    |                                                                                                    |                                                                                                    |
|                                          |                                                                                                    |                                                                                                    |                                                                                                    |
| e ID - Data acquisition                  | n begins                                                                                                  |                                                                                                    |                                                                                                    |
|                                          |                                                                                                    |                                                                                                    |                                                                                                    |
|                                          | <b>_</b>                                                                                                  |                                                                                                    |                                                                                                    |
|                                          |                                                                                                    |                                                                                                    |                                                                                                    |
|                                          |                                                                                                    |                                                                                                    |                                                                                                    |
|                                          |                                                                                                    |                                                                                                    |                                                                                                    |
|                                          |                                                                                                    | White                                                                                                    |                                                                                                    |
|                                          |                                                                                                    | 1                                                                                                    |                                                                                                    |
| ction of the time axis                   |                                                                                                    | Black                                                                                                    |                                                                                                    |
| Carlo a construction of the construction |                                                                                                    | Ĺ                                                                                                    |                                                                                                    |
|                                          |                                                                                                    | Gamma                                                                                                    |                                                                                                    |
|                                          |                                                                                                    | A                                                                                                    |                                                                                                    |
|                                          |                                                                                                    | ·                                                                                                    |                                                                                                    |
|                                          |                                                                                                    | Auto W Auto B                                                                                                    | Reset                                                                                                    |
|                                          |                                                                                                    | Auto W Auto B                                                                                                    | Reset                                                                                                    |
|                                          |                                                                                                    | Auto W Auto B<br>Mode                                                                                                    | Reset                                                                                                    |
|                                          |                                                                                                    | Auto W Auto B<br>Mode<br>Time O Space                                                                                                  | Reset                                                                                                    |
|                                          |                                                                                                    | Auto W Auto B<br>Mode<br>Time © Space<br>Rate, lines/s                                                                                 | Reset                                                                                                    |
|                                          |                                                                                                    | Auto W Auto B<br>Mode<br>Time Space<br>Rate, lines/s<br>Belt speed, cm/s                                                               | Reset                                                                                                    |
|                                          |                                                                                                    | Auto W Auto B<br>Mode<br>Time Space<br>Rate, lines/s<br>Belt speed, cm/s<br>Subframe length                                            | Reset                                                                                                    |
|                                          |                                                                                                    | Auto W Auto B<br>Mode<br>Time Space<br>Rate, lines/s<br>Belt speed, cm/s<br>Subframe length<br>64                                      | <b>Reset 1000</b> 450,0                                                                                                    |
|                                          |                                                                                                    | Auto W Auto B<br>Mode<br>Time Space<br>Rate, lines/s<br>Belt speed, cm/s<br>Subframe length<br>64                                      | <b>Reset 1000</b> 450,0                                                                                                    |
| Save image Save video                    | Stop                                                                                                    | Auto W Auto B<br>Mode<br>Time Space<br>Rate, lines/s<br>Belt speed, cm/s<br>Subframe length<br>64                                      | <b>Reset</b>                                                                                                    |
| Save image<br>Save image<br>frame #57    | Stop                                                                                                    | Auto W Auto B<br>Mode<br>Time Space<br>Rate, lines/s<br>Belt speed, cm/s<br>Subframe length<br>64                                      | <b>Reset</b>                                                                                                    |
| Save image<br>frame #57                  | Stop                                                                                                    | Auto W Auto B<br>Mode<br>Time Space<br>Rate, lines/s<br>Belt speed, cm/s<br>Subframe length<br>64                                      | <b>Reset</b>                                                                                                    |
| Save image<br>Save video<br>frame #57    | Stop                                                                                                    | Auto W Auto B<br>Mode<br>Time Space<br>Rate, lines/s<br>Belt speed, cm/s<br>Subframe length<br>64                                      | <b>Reset</b>                                                                                                    |
| Save image<br>frame #57                  | Stop                                                                                                    | Auto W Auto B<br>Mode<br>Time Space<br>Rate, lines/s<br>Belt speed, cm/s<br>Subframe length<br>64                                      | <b>Reset</b>                                                                                                    |
| Save image<br>Save image<br>frame #57    | Stop                                                                                                    | Auto W Auto B<br>Mode<br>Time Space<br>Rate, lines/s<br>Belt speed, cm/s<br>Subframe length<br>64<br>3.74 fps<br>Current frame         | <b>Reset</b>                                                                                                    |
| Save image<br>Save video<br>frame #57    | Stop<br>frame<br>Der                                                                                      | Auto W Auto B<br>Mode<br>Time Space<br>Rate, lines/s<br>Belt speed, cm/s<br>Subframe length<br>64<br>3.74 fps<br>Current frame<br>rate | <b>Reset</b>                                                                                                    |
|                                          | Save image<br>save image<br>save image<br>save video<br>tid<br>Data acquisition<br>ction of the time axis | tid<br>Tota acquisition begins<br>tid<br>tid<br>tid<br>tid<br>tid<br>tid<br>tid<br>tid                                                 | Seve image     Seve image     Seve image |

### Software operation Imaging in the time mode

In the time mode, the horizontal axis of the displayed image corresponds to the temporal scan. In this case, the temporal resolution is inversely proportional to the selected acquisition rate. Thus, for example, the rate of 1000 lines/second results in resolution of 1ms/pixel. The rate can be varied from 100 to 5000 lines/second.

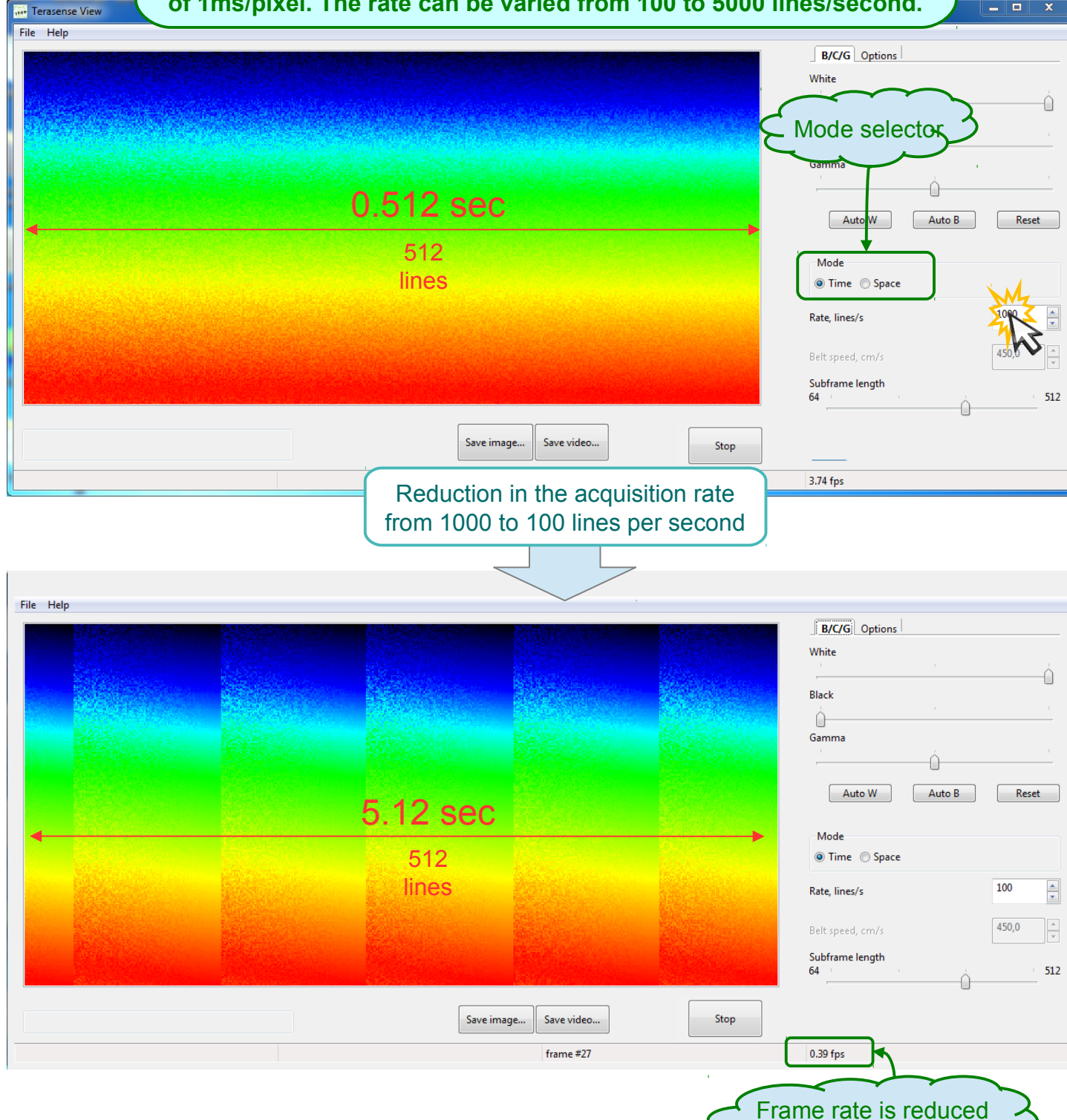

proportionally

\_

#### Software operation Imaging in the space mode

In the space mode, the horizontal axis of the displayed image corresponds to the spatial scan, where the scanning span is calculated based on the speed of the conveyer belt. In this case, the spatial resolution of the image in the horizontal direction remains fixed at 3mm/pixel. The speed parameter can be varied from 10 to 1500 cm/s.

| <u>F</u> ile <u>H</u> elp |         |         |                |                                |                   |                       |        |
|---------------------------|---------|---------|----------------|--------------------------------|-------------------|-----------------------|--------|
|                           |         |         |                |                                |                   | B/C/G Options         |        |
|                           |         |         |                |                                |                   | White                 | 1      |
| Station                   | Since . |         | Distance       |                                | in the second     |                       |        |
|                           |         |         |                |                                | 5                 | Mode selector         |        |
|                           |         |         |                |                                | <b>Particular</b> |                       |        |
|                           | 1       | 536 m   | n              |                                |                   | ·                     |        |
| 4                         | •       | 000 111 | No.            |                                |                   | Auto V Auto B         | Reset  |
|                           |         | 512     |                |                                |                   | Mode                  |        |
|                           |         | lines   |                |                                |                   | Time  Space           |        |
|                           |         |         |                |                                |                   | Rate, lines/s         | 100 	_ |
|                           |         |         |                |                                |                   |                       |        |
|                           |         |         |                |                                |                   | Belt speed, cm/s      |        |
|                           |         |         |                |                                |                   | Subframe length<br>64 | 512    |
|                           |         |         | March Barton   | Arthresse Constants and an and |                   | ,                     |        |
|                           |         |         | Save image Sav | e video                        | Stop              |                       |        |
|                           |         |         | frar           | me #3269                       |                   |                       |        |

When the scanner is operated in this mode, the actual acquisition rate is set either to 3000 lines/s for speeds below 900 cm/s or to 5000 lines/s for speeds between 900 and 1500 cm/s. Then, the data is linearly rescaled to properly form the image.

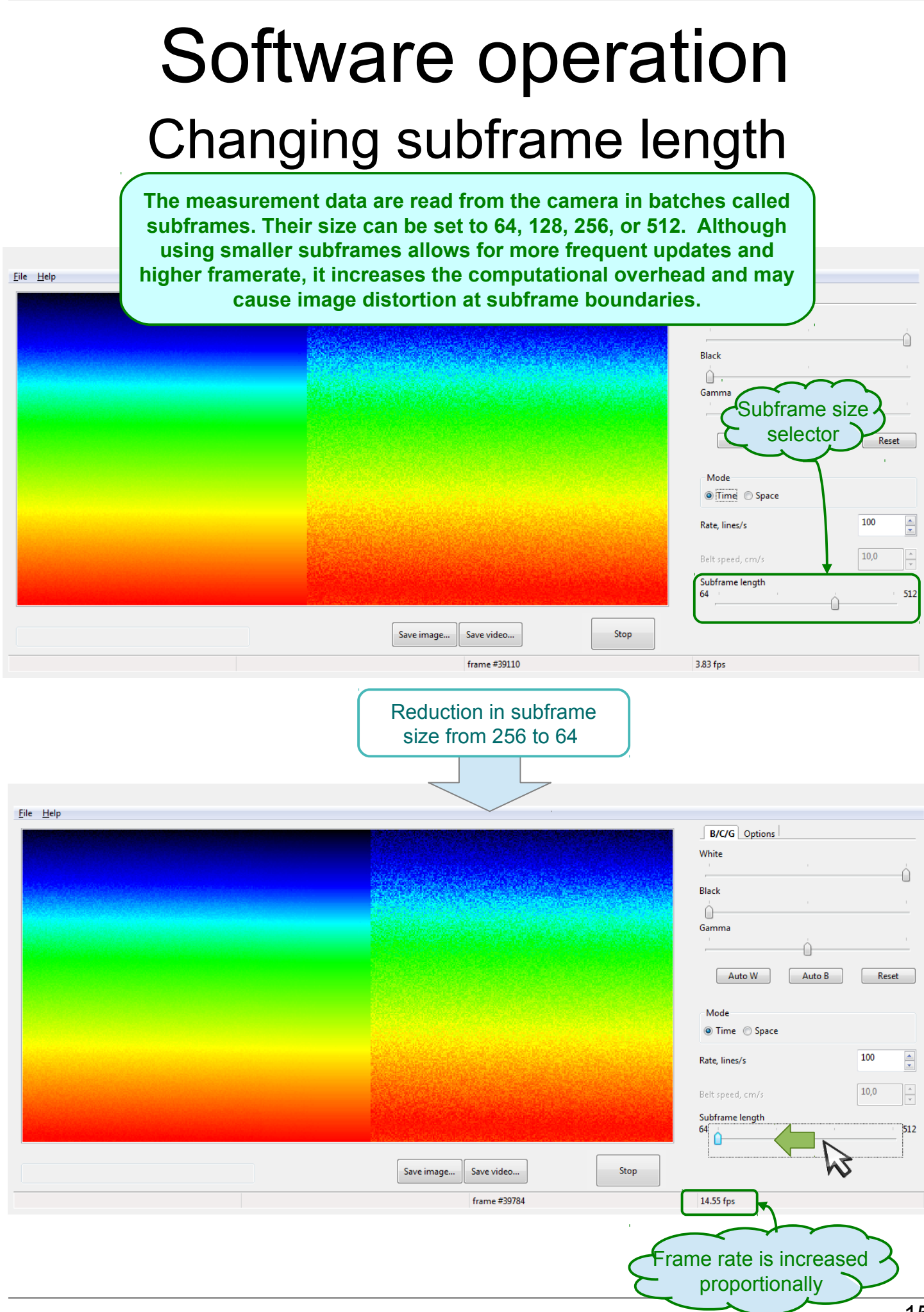

## Software operation Examining region of interest

| The Thep                                                       |   |             |      |                                                            |        |
|----------------------------------------------------------------|---|-------------|------|------------------------------------------------------------|--------|
| Click-and-drag selects<br>a rectangular region<br>in the image |   |             |      | B/C/G Options                                              | Ó      |
|                                                                | 1 |             |      | Auto W Auto B<br>Mode<br>© Time © Space                    | Reset  |
|                                                                |   | Save image  | Stop | Rate, lines/s<br>Belt speed, cm/s<br>Subframe length<br>64 | 10,0 × |
|                                                                |   | frame #5038 |      | 34.38 fps                                                  |        |

| File Help                                |                            |                     |
|------------------------------------------|----------------------------|---------------------|
|                                          |                            | B/C/G Options       |
|                                          |                            | W/Like              |
|                                          |                            | white i             |
|                                          |                            |                     |
|                                          |                            | Black               |
|                                          |                            | <u> </u>            |
|                                          |                            | Gamma               |
|                                          |                            |                     |
|                                          |                            |                     |
|                                          |                            | Auto W Auto B Reset |
|                                          |                            |                     |
|                                          |                            | Mode                |
|                                          |                            | Time Space          |
|                                          |                            |                     |
|                                          |                            | Rate, lines/s       |
|                                          |                            |                     |
|                                          |                            | Belt speed, cm/s    |
|                                          |                            | Subframe length     |
| Selection: 105:273, 61:203               | Save image Save video Stop | 64 512              |
| Min: 0.239 Max: 0.829 Average: 5.336e-01 |                            |                     |
| <u>↑</u>                                 | frame #1798                | 37.85 fps           |
|                                          |                            |                     |
|                                          |                            |                     |
|                                          |                            |                     |
| Statistics for the se                    | elected                    |                     |
|                                          |                            |                     |
| region are displa                        | ayed                       |                     |
| automatically                            |                            |                     |
|                                          |                            |                     |
|                                          | 1                          |                     |

## Software operation Examining region of interest

|                            |                               | L off click solects   |      | B/C/G Options White                       |            |
|----------------------------|-------------------------------|-----------------------|------|-------------------------------------------|------------|
|                            |                               | a single point        |      | Black                                     | ,          |
| <b>N</b>                   |                               |                       |      | Gamma                                     | Reset      |
|                            |                               |                       |      | Mode<br>O Space                           |            |
|                            |                               |                       |      | Rate, lines/s                             | 1000       |
| Selection: 47, 83<br>0.327 |                               | Save image Save video | Stop | Belt speed, cm/s Subframe length 64 · · · | 10,0 × 512 |
|                            |                               | frame #4299           |      | 36.76 fps                                 |            |
| Point coo<br>value ar      | ordinates and<br>re displayed |                       |      |                                           |            |

automatically

| File Help                            |                       |                                                         |
|--------------------------------------|-----------------------|---------------------------------------------------------|
| Right-click cancels<br>the selection |                       | B/C/G Options<br>White<br>Black                         |
| J.Y.                                 |                       | Gamma<br>Auto W Auto B Reset                            |
|                                      |                       | Mode<br>© Time © Space<br>Rate, lines/s                 |
|                                      | Save image Save video | Belt speed, cm/s 10,0 10,0 10,0 10,0 10,0 10,0 10,0 10, |
|                                      |                       |                                                         |

# Software operation Adjusting brightnes / contrast / gamma

| B/C/G Options                                                       |
|---------------------------------------------------------------------|
| Ime Space  Rate, lines/s  Belt speed, cm/s  Subframe length 64  512 |
| leo Stop                                                            |
|                                                                     |

| Terasense View                                                                                                    |                                       |
|----------------------------------------------------------------------------------------------------|---------------------------------------|
| File Help                                                                                                    |                                       |
|                                                                                                    | B/C/G Options                         |
| A statement of the second statement of the second statement | White                                 |
|                                                                                                    | · · · · · · · · · · · · · · · · · · · |
|                                                                                                    | Black                                 |
|                                                                                                    |                                       |
|                                                                                                    | GA                                    |
|                                                                                                    |                                       |
|                                                                                                    | Auto W Auto B Reset                   |
|                                                                                                    | Mode                                  |
|                                                                                                    |                                       |
|                                                                                                    | Rate, lines/s                         |
| Brightness and contrast                                                                                                    | Belt sneed cm/s                       |
| are adjusted (black point)                                                                                                    |                                       |
|                                                                                                    | Subtrame length 512                   |
|                                                                                                    |                                       |
| Save image Save video Stop                                                                                                    |                                       |
| frame #386                                                                                                    | 3.80 fps                              |

# Software operation Adjusting brightnes / contrast / gamma

| 1848 | Terasense View             |                                     |
|------|----------------------------|-------------------------------------|
| Fi   | le Help                    |                                     |
|      |                            | B/C/G Options                       |
|      | Gamma is                   | Mode<br>Time Space<br>Rate, lines/s |
|      | adjusted                   | Belt speed, cm/s                    |
| E    | Save image Save video Stop | 3.75 fps                            |

| Terasense View       |                            | _ <b>D</b> X                                              |
|----------------------|----------------------------|-----------------------------------------------------------|
| File Help            |                            |                                                           |
|                      |                            | B/C/G Options<br>White<br>Black<br>Gamma<br>Auto W Auto B |
| Reset resumes        |                            | Mode<br>Time Space<br>Rate, lines/s                       |
| the default settings | Save image Save video Stop | Belt speed, cm/s                                          |
|                      | frame #525                 | 3.80 fps                                                  |

Adjustments in white point, black point and gamma are applied as part of digital image postprocessing.

# Software operation Adjusting brightnes / contrast / gamma

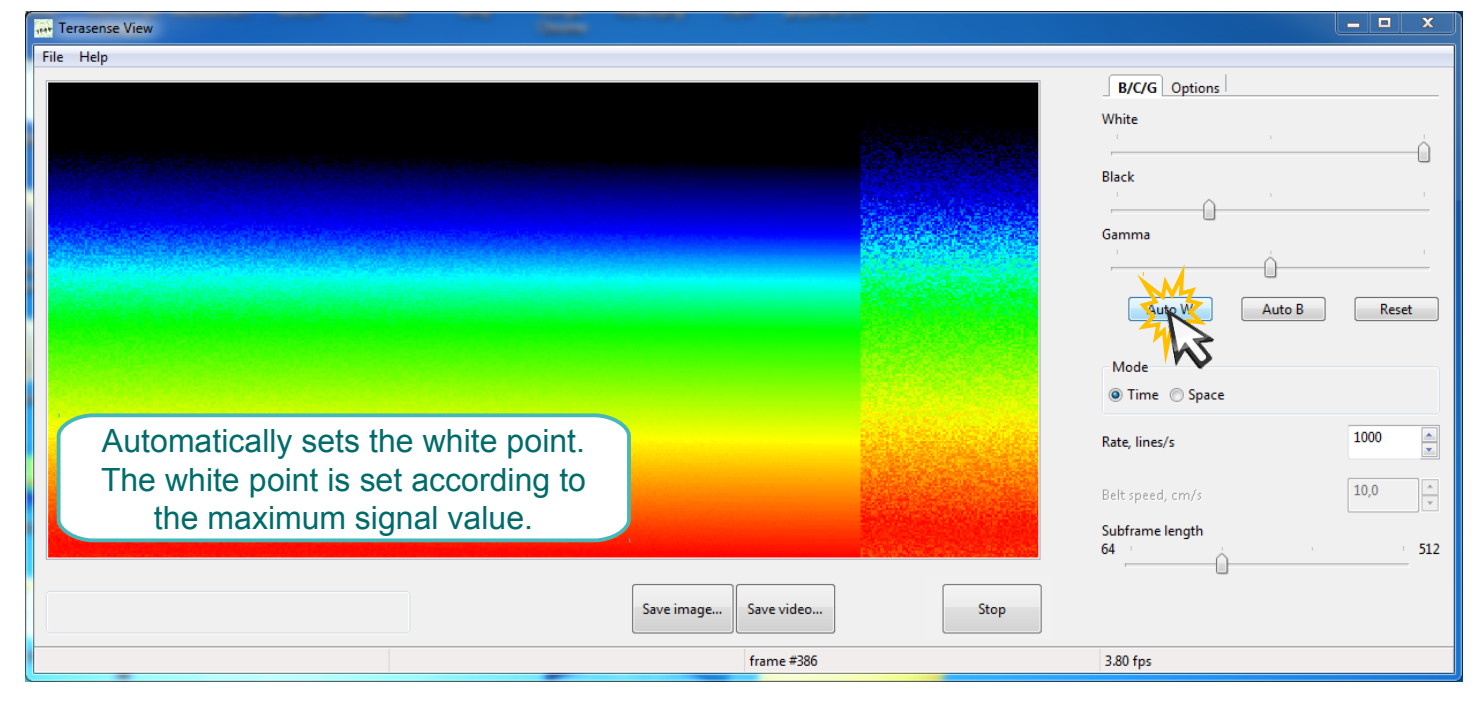

| Terasense View                      |                                                                                                    |                  | _ <b>_</b> X |
|-------------------------------------|----------------------------------------------------------------------------------------------------|------------------|--------------|
| File Help                           |                                                                                                    |                  |              |
|                                     |                                                                                                    | B/C/G Options    |              |
|                                     |                                                                                                    | White            |              |
|                                     |                                                                                                    |                  | ·            |
|                                     |                                                                                                    | Black            |              |
|                                     | 1999)<br>1999 - Carlos Maria (1999)<br>1999 - Carlos Maria (1999)                                                                                                    |                  |              |
|                                     |                                                                                                    | Gamma            |              |
|                                     |                                                                                                    |                  | M            |
|                                     |                                                                                                    | Auto W           | uto B Reset  |
|                                     |                                                                                                    |                  | 12           |
|                                     |                                                                                                    | Mode             |              |
|                                     |                                                                                                    | Ilme () space    |              |
| Automatically sets the black point. | and the second second sec | Rate, lines/s    | 1000         |
| The black point is set according to |                                                                                                    |                  |              |
| the minimum signal value            |                                                                                                    | Belt speed, cm/s | 10,0         |
| the minimum signal value.           |                                                                                                    | Subframe length  | 512          |
|                                     |                                                                                                    |                  |              |
|                                     | Save image Save video                                                                                                    | Stop             |              |
|                                     |                                                                                                    |                  |              |
|                                     | frame #386                                                                                                    | 3.80 fps         |              |

Adjustments in white point, black point and gamma are applied as part of digital image postprocessing.

# Software operation Additional data display options

| Terasense View                                            |                                                               |
|-----------------------------------------------------------|---------------------------------------------------------------|
|                                                           | B/C/G Options                                                 |
| Original view                                             | Negative Mirror V Color                                       |
| ANNESSANCEIN MANTANENDERENDERENDERENDERENDERENDERENDEREND | Difference Sync Out                                           |
|                                                           | External Sync                                                 |
|                                                           | 🗖 Enable 💿 fall 🔘 rise                                        |
|                                                           | Divider 1 Holdoff 4                                           |
|                                                           | Smooth Median                                                 |
|                                                           | Config                                                        |
|                                                           | Rec. BG Rec. Norm                                             |
| Save image Save video Stop                                | Save config Load config<br>Normalization<br>default crecorded |
| frame #2081                                               | 82.04 fps                                                     |

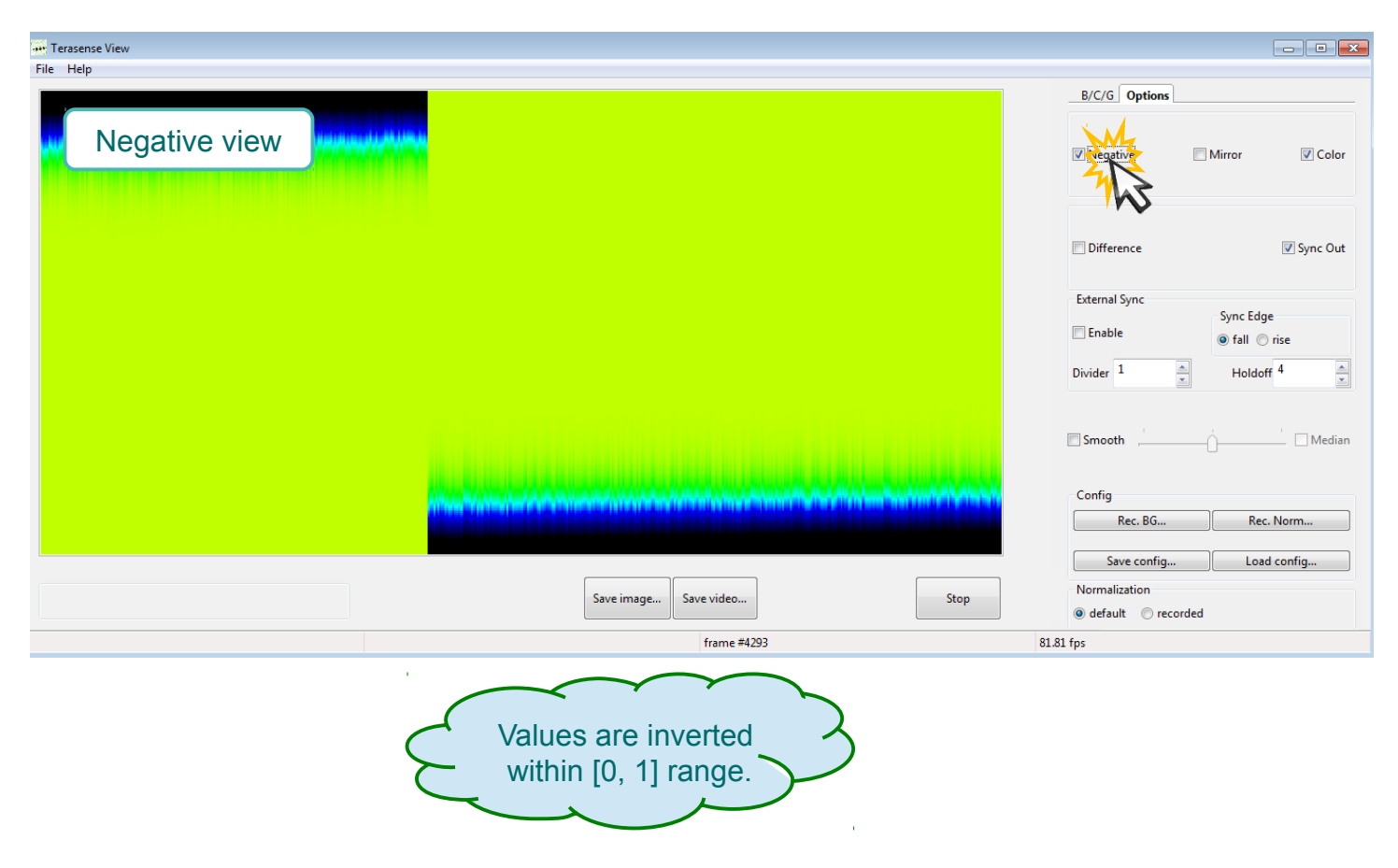

| Terasense View  |                                                                                                    |                                                             |
|-----------------|----------------------------------------------------------------------------------------------------|-------------------------------------------------------------|
| File Help       |                                                                                                    | B/C/G Options                                               |
| Mirror view     |                                                                                                    | Negative                                                    |
|                 | a de construction en la construction de la construction de la construction de la construction de la constructio<br>La construction de la construction de la construction de la construction de la construction de la construction d | Difference Sync Out                                         |
|                 |                                                                                                    | External Sync<br>Sync Edge                                  |
|                 |                                                                                                    | Enable © fall © rise<br>Divider 1 A Holdoff 4 A             |
|                 |                                                                                                    | Smooth Median                                               |
|                 |                                                                                                    | Config<br>Rec. BG Rec. Norm                                 |
|                 |                                                                                                    | Save config Load config                                     |
|                 | Save image Save video Stop                                                                                                    | Normalization                                               |
|                 | frame #6555                                                                                                    | default      recorded                                       |
| Terasense View  |                                                                                                    |                                                             |
| File Help       |                                                                                                    | B/C/G Options                                               |
| Black-and-white |                                                                                                    | Negative Mirror                                             |
|                 |                                                                                                    | Difference Sync Out                                         |
|                 |                                                                                                    | External Sync                                               |
|                 |                                                                                                    | Enable                                                      |
|                 |                                                                                                    | Divider 1 Holdoff 4                                         |
|                 |                                                                                                    | Smooth Median                                               |
|                 |                                                                                                    | Config Rec. BG Rec. Norm                                    |
|                 |                                                                                                    | Save config Load config                                     |
|                 | Save image Save video Stop                                                                                                    | Normalization <ul> <li>default</li> <li>recorded</li> </ul> |
|                 | frame #28247                                                                                                    | 82.42 fps                                                   |
|                 | Palette is changed to monochrome.                                                                                                    |                                                             |

# Software operation Additional data display options

| Terasense View                                                                                                    |                                                                                                    |
|----------------------------------------------------------------------------------------------------|----------------------------------------------------------------------------------------------------|
| Smoothing                                                                                                    | B/C/G Options                                                                                                    |
|                                                                                                    | □ Difference                                                                                                    |
|                                                                                                    | Divider 1 Holdoff 4 Median                                                                                                    |
| ' Save image Save video Stop                                                                                        | Save config<br>Normalization<br>(a) default (b) recorded                                                                                                    |
| frame #33310                                                                                                    | 84.28 fps                                                                                                    |
|                                                                                                    |                                                                                                    |
| File Help                                                                                                    |                                                                                                    |
| Median filtering                                                                                                    | B/C/G Options                                                                                                    |
|                                                                                                    | Difference Sync Out                                                                                                    |
|                                                                                                    | Enternal Sync                                                                                                    |
| 이 이 사실 한 것 같아요. 이 것 같아요. 이 것 같아요. 이 것 같아요. 이 것 같아요. 이 것 같아요. 이 것 같아요. 이 것 같아요. 이 것 같아요. 이 것 같아요. 이 것 같아요. 이 것 같<br> | Sync Edge<br>Enable<br>Divider 1 A<br>Holdoff 4 A                                                                                                    |
|                                                                                                    | Sync Edge<br>Enable<br>Divider 1 A<br>Sync Edge<br>fall orise<br>Holdoff 4 A<br>Sync Edge<br>Trise<br>Holdoff 4 A<br>Config                                                                                                    |
|                                                                                                    | Sync Edge<br>Enable<br>Divider 1<br>Smooth<br>Config<br>Rec. BG<br>Rec. Norm                                                                                                    |
| Save image Stop                                                                                                    | Sync Edge<br>© fall © rise<br>Divider 1<br>Smooth<br>Config<br>Rec. BG<br>Rec. Norm<br>Save config<br>Normalization<br>© default © recorded                                                                                                    |
| Save image Save video Stop                                                                                          | Sync Edge<br>Enable<br>Divider 1<br>Smooth<br>Smooth<br>Config<br>Rec. BG<br>Normalization<br>@ default @ recorded<br>84.28 fps                                                                                                    |
| Save image Save video Stop<br>frame #33310<br>Median filter uses<br>either 3x3 or 5x5 kernel                        | Sync Edge<br>Enable<br>of all orise<br>Divider 1 - Holdoff 4 - Holdoff 4 |

#### Software operation Background compensation

| Non-uniform<br>background                                                                            | B/C/G Options                                                                                                    |
|----------------------------------------------------------------------------------------------------|----------------------------------------------------------------------------------------------------|
| Non-uniform   background     Sweimage   Sweimage   teme #140      resense View   Heje     Background | Negative     Mirror     Colo       Difference     Ø Sync Edge       External Sync     Sync Edge       Enable     Fall       Divider     Holdoff       Smooth     Holdoff       Swooth     Load config       Normalization     default       e default     recorded |
| sove image. Sove video Sop<br>frame #1460                                                            | Difference Sync Edge<br>Enable Sync Edge<br>Enable I I I I II<br>Divider 1 Holdoff 4<br>Smooth Media<br>Config<br>Rec. Normalization<br>I default in ceorded<br>47.07 fps                                                                                          |
| Save image Save video Stop<br>frame #1460                                                            | External Sync<br>Enable<br>Divider<br>Divider<br>Config<br>Rec. Norm.<br>Swo config<br>Rec. Norm.<br>Load config<br>Normalization<br>e default<br>recorded                                                                                                    |
| Save image Save video<br>frame #1460 eresense View Help Background                                   | Smooth Media<br>Config<br>Rec. G. Rec. Norm.<br>Save continue Load config<br>Normalization<br>@ default in recorded<br>47.07 fps                                                                                                    |
| Save image Save video Stop<br>frome #1450                                                            | Divider 1 Holdoff 4<br>Smooth Media<br>Config<br>Rec. G., Rec. Norm<br>Seve config<br>Normalization<br>@ default in recorded<br>47.07 fps                                                                                                    |
| Save image Save video Stop<br>frame #1460<br>erassense View<br>Help<br>Background                    | Smooth Media<br>Config<br>Rec. SG., Rec. Norm<br>Save config<br>Usad Config<br>Normalization<br>@ default @ recorded<br>47.07 fps                                                                                                    |
| Save image Save video Stop<br>frame #1460<br>erasense View<br>Help<br>Background                     | Config<br>Rec. 9G., Rec. Norm<br>Save config<br>Ødfault<br>recorded<br>47.07 fps                                                                                                    |
| Save image Save video Stop<br>frame #1450                                                            | Save config<br>Normalization<br>@ default @ recorded<br>47.07 fps                                                                                                    |
| Save image Save video Stop<br>frame #1460                                                            | Normalization<br>@ default © recorded<br>47.07 fps                                                                                                    |
| erasense View<br>Help<br>Background                                                                  | default recorded                                                                                                    |
| erssense View<br>Help<br>Background                                                                  |                                                                                                    |
| Background                                                                                           |                                                                                                    |
| Background                                                                                           |                                                                                                    |
| Background                                                                                           | B/C/G Options                                                                                                    |
| recording                                                                                            | Negative Mirror VColo                                                                                                    |
|                                                                                                    | Difference Sync Ou                                                                                                    |
| Recording background data.                                                                           | External Sync<br>Sync Edge                                                                                                    |
| Please, wait while recording finishes.                                                               | 🔲 Enable 💿 fall 🔘 rise                                                                                                    |
| ⊙ Показть подробности Салсе                                                                          | Divider 1 Holdoff 4                                                                                                    |
| adiation source must be switched off                                                                 | Smooth Media                                                                                                    |
| ile recording the background data!                                                                   | Config                                                                                                    |
|                                                                                                    | Save config Load config                                                                                                    |
| Save image Save video Stop                                                                           | Normalization                                                                                                    |
| frame #1254                                                                                          | 63.15 fps                                                                                                    |
| T                                                                                                    |                                                                                                    |
| геология чем<br>: Нер                                                                                |                                                                                                    |
|                                                                                                    | B/C/G Options                                                                                                    |
|                                                                                                    | Negative Mirror V Colo                                                                                                    |
|                                                                                                    |                                                                                                    |

 $\left[ \right]$ 

#### Software operation Data normalization

#### (compensation for non-uniform beam profile)

| Петер                                                     |                                                       |                                                                              |                                                         |                                                                                                    |                                                                                  |
|-----------------------------------------------------------|-------------------------------------------------------|------------------------------------------------------------------------------|---------------------------------------------------------|----------------------------------------------------------------------------------------------------|----------------------------------------------------------------------------------|
|                                                           |                                                       |                                                                              |                                                         | B/C/G Options                                                                                                    |                                                                                  |
| Non-uniform incident field                                |                                                       |                                                                              |                                                         | 🗖 Negative 👘 Mirror                                                                                                    | Colo                                                                             |
|                                                           |                                                       |                                                                              |                                                         | Difference                                                                                                    | 💟 Sync Ou                                                                        |
|                                                           |                                                       |                                                                              |                                                         | External Sync<br>Sync Ed                                                                                                    | lge                                                                              |
|                                                           |                                                       |                                                                              |                                                         | Enable                                                                                                    | 🗇 rise                                                                           |
|                                                           |                                                       |                                                                              |                                                         | Divider 1 A                                                                                                    | off 4                                                                            |
|                                                           |                                                       |                                                                              |                                                         | Confin                                                                                                    |                                                                                  |
|                                                           |                                                       |                                                                              |                                                         | Rec. BG Re                                                                                                    | ac. Narm                                                                         |
|                                                           |                                                       |                                                                              |                                                         | Save config Lo                                                                                                    | ad conf                                                                          |
|                                                           |                                                       | Save image Save video                                                        | Stop                                                    | default                                                                                                    |                                                                                  |
|                                                           |                                                       | frame #4354                                                                  | ٤                                                       | 31.71 fps                                                                                                    |                                                                                  |
| Terasense View                                            |                                                       |                                                                              |                                                         |                                                                                                    |                                                                                  |
| ile Help                                                  |                                                       |                                                                              |                                                         |                                                                                                    |                                                                                  |
| Normalization                                             |                                                       |                                                                              |                                                         | B/C/G Options                                                                                                    |                                                                                  |
| recording<br>commences                                    |                                                       |                                                                              |                                                         |                                                                                                    |                                                                                  |
|                                                           |                                                       | Recording Dialog                                                             |                                                         | Difference                                                                                                    | V Sync (                                                                         |
|                                                           | Ree                                                   | cording normalization data.                                                  | No. of Concession, Name                                 | External Sync                                                                                                    | lge                                                                              |
|                                                           |                                                       | ase, wait while recording finishes.                                          |                                                         | Enable 💿 fall                                                                                                    | 🔘 rise                                                                           |
| Contraction of the local data                             |                                                       | Оказать подробности                                                          | Cancel                                                  | Divider 1 Hold                                                                                                    | loff <sup>4</sup>                                                                |
|                                                           |                                                       |                                                                              |                                                         | Smooth                                                                                                    | Me                                                                               |
| or to normalizati                                         | an data with t                                        |                                                                              |                                                         |                                                                                                    |                                                                                  |
| or to normalizati<br>a signal level                       | ion, data with t<br>I are disregard                   | led!                                                                         |                                                         | Config<br>Rec. BG                                                                                                    | ec. Norm                                                                         |
| or to normalizati<br>a signal level                       | ion, data with f<br>I are disregard                   | led!                                                                         |                                                         | Config<br>Rec. BG<br>Save config                                                                                                    | ec. Norm<br>ad config                                                            |
| or to normalizati<br>a signal level                       | ion, data with f<br>I are disregard                   | led!                                                                         | Stop                                                    | Config Rec: BG Rec: BG R Save config Lc Normalization                                                                                                    | ec. Norm<br>ad config                                                            |
| or to normalizati<br>a signal level                       | ion, data with t<br>I are disregard                   | led!<br>Save image Save video                                                | Stop                                                    | Config<br>Rec. BG R<br>Save config Lc<br>Normalization<br>default @ recorded                                                                                                    | ec. Norm                                                                         |
| or to normalizati<br>a signal leve                        | ion, data with t<br>I are disregard                   | Save image<br>frame #1021                                                    | Stop                                                    | Config<br>Rec. BG R<br>Save config Le<br>Normalization<br>default @ recorded                                                                                                    | ec. Norm                                                                         |
| or to normalizati<br>a signal leve                        | ion, data with t<br>I are disregard                   | Save image Save video<br>frame #1021                                         | Stop                                                    | Config<br>Rec. BGR<br>Save configLc<br>Normalization<br>default @ recorded                                                                                                    | ec. Norm<br>aad config                                                           |
| or to normalizati<br>a signal leve                        | ion, data with f                                      | Save image Save video<br>frame #1021                                         | Stop                                                    | Config<br>Rec. BG R<br>Save config Le<br>Normalization<br>default @ recorded<br>37.82 fps<br><u>B/C/G</u> Options                                                                                                    | ec. Norm<br>Nad config                                                           |
| Terssense View<br>Resultant norr<br>uniform fi            | nalized                                               | led!<br>Save image Save video<br>frame #1021                                 | Stop                                                    | Config<br>Rec. BG R<br>Save config Le<br>Normalization<br>default @ recorded<br>37.82 fps<br>B/C/G Options<br>Negative Mirror                                                                                                    | ec. Norm<br>ad config                                                            |
| Terasense View<br>• Help<br>Resultant norr<br>uniform fie | ion, data with t<br>I are disregard<br>malized<br>eld | led!<br>Save image Save video<br>frame #1021                                 | Step                                                    | Config<br>Rec. BG R<br>Save config Le<br>Normalization<br>default @ recorded<br>37.82 fps<br>B/C/G Options<br>Negative Mirror                                                                                                    | ec. Norm<br>aed config                                                           |
| or to normalizati<br>a signal leve                        | nalized                                               | led!<br>Save image Save video<br>frame #1021<br>Normalia<br>reloade<br>and " | step<br>zation data ca<br>d using the "S<br>Load config | Config<br>Rec. BG R<br>Save config Lc<br>Normalization<br>default @ recorded<br>37.82 fps<br>B/C/G Options<br>Negative Mirror<br>Mirror<br>Mirror<br>Mirror<br>Mirror<br>Mirror<br>Mirror<br>Save config<br>." buttons.                                      | ec. Norm<br>vad config<br>v c.<br>v c.<br>und                                    |
| or to normalizati<br>a signal leve                        | malized<br>eld                                        | led!<br>Save image Save video<br>frame #1021<br>Normaliz<br>reloade<br>and " | step<br>zation data ca<br>d using the "S<br>Load config | Config<br>Rec. BG R<br>Save config Lo<br>Normalization<br>default @ recorded<br>37.82 fps<br>B/C/G Options<br>Negative Mirror<br>Mirror<br>Mirror<br>Mirror<br>Mirror<br>Save config<br>" buttons.                                                           | ec. Norm<br>red config<br>V Co<br>Und<br>.''                                     |
| Terssense View<br>e Help<br>Resultant norr<br>uniform fie | malized<br>eld                                        | led!<br>Save image Save video<br>frame #1021<br>Normaliz<br>reloade<br>and " | stop<br>zation data ca<br>d using the "S<br>Load config | Config<br>Rec. BG R<br>Save config Lo<br>Normalization<br>default @ recorded<br>37.82 fps<br>B/C/G Options<br>Negative Mirror<br>Megative Mirror<br>Megative Mirror<br>Save config<br>." buttons.                                                            | ec. Norm                                                                         |
| or to normalizati<br>a signal leve                        | malized<br>eld                                        | Ied!<br>Save image Save vide<br>frame #1021<br>Normaliz<br>reloade<br>and "  | stop<br>zation data ca<br>d using the "S<br>Load config | Config<br>Rec. BG R<br>Save config Lo<br>Normalization<br>default @ recorded<br>37.82 fps<br>B/C/G Options<br>Negative Mirror<br>Mirror<br>Mirror<br>Mirror<br>Mirror<br>Save config<br>Someoth<br>Config<br>Rec. BG R<br>Save config                        | ec. Norm                                                                         |
| Terasense View<br>= Help<br>Resultant norr<br>uniform fie | malized<br>eld                                        | realization indica                                                           | zation data ca<br>d using the "S<br>Load config         | Config<br>Rec. BG R<br>Save config Lc<br>Normalization<br>default @ recorded<br>37.82 fps<br>B/C/G Options<br>Negative Mirror<br>Mirror<br>Mirror<br>Mirror<br>Save config<br>" buttons.<br>Smooth<br>Config<br>Rec. BG R<br>Save config Lc<br>Normalization | ec. Norm<br>Pad config<br>Config<br>Config<br>Config<br>Pad config<br>Pad config |

#### Software operation Saving image

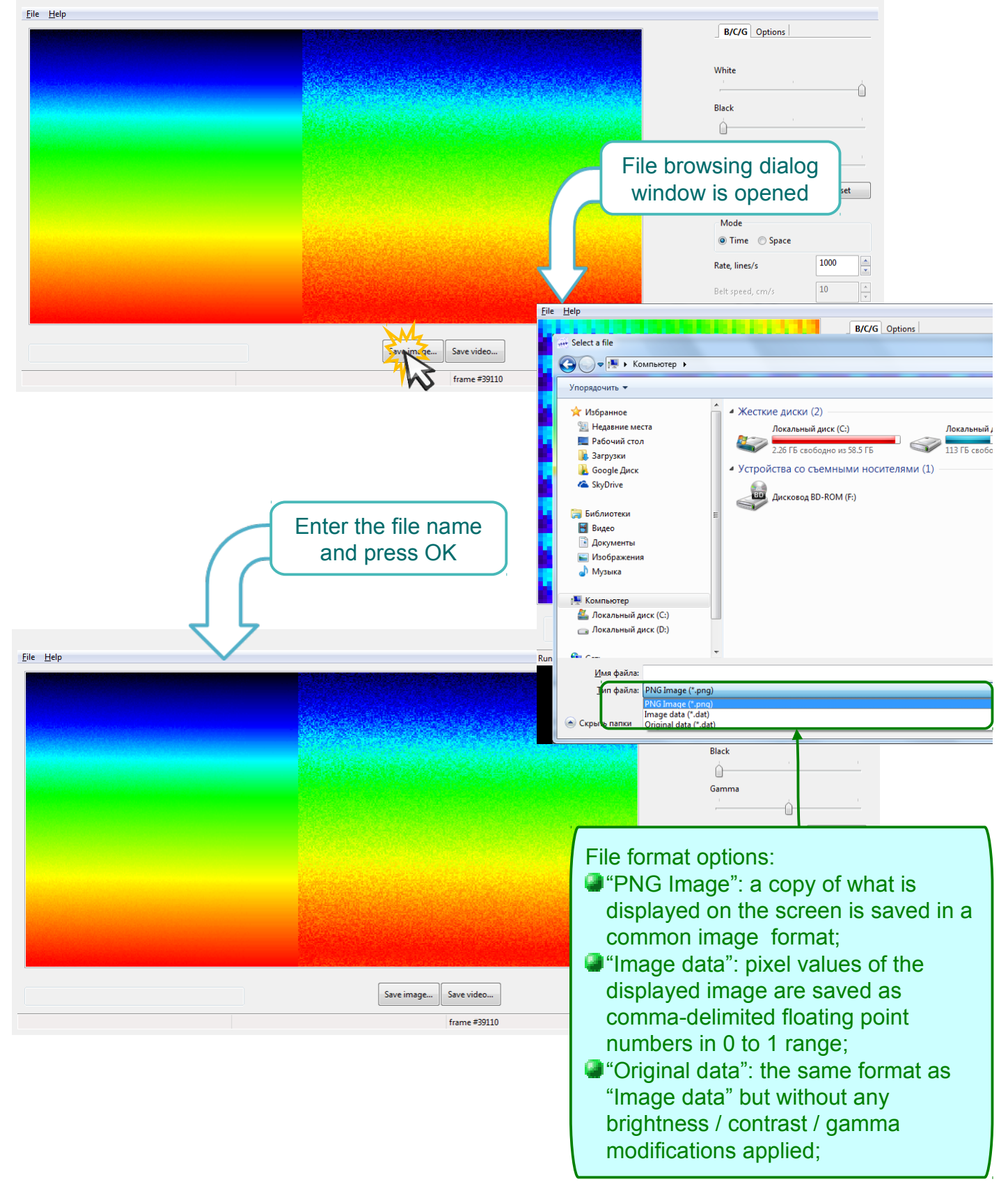

#### Software operation Recording video

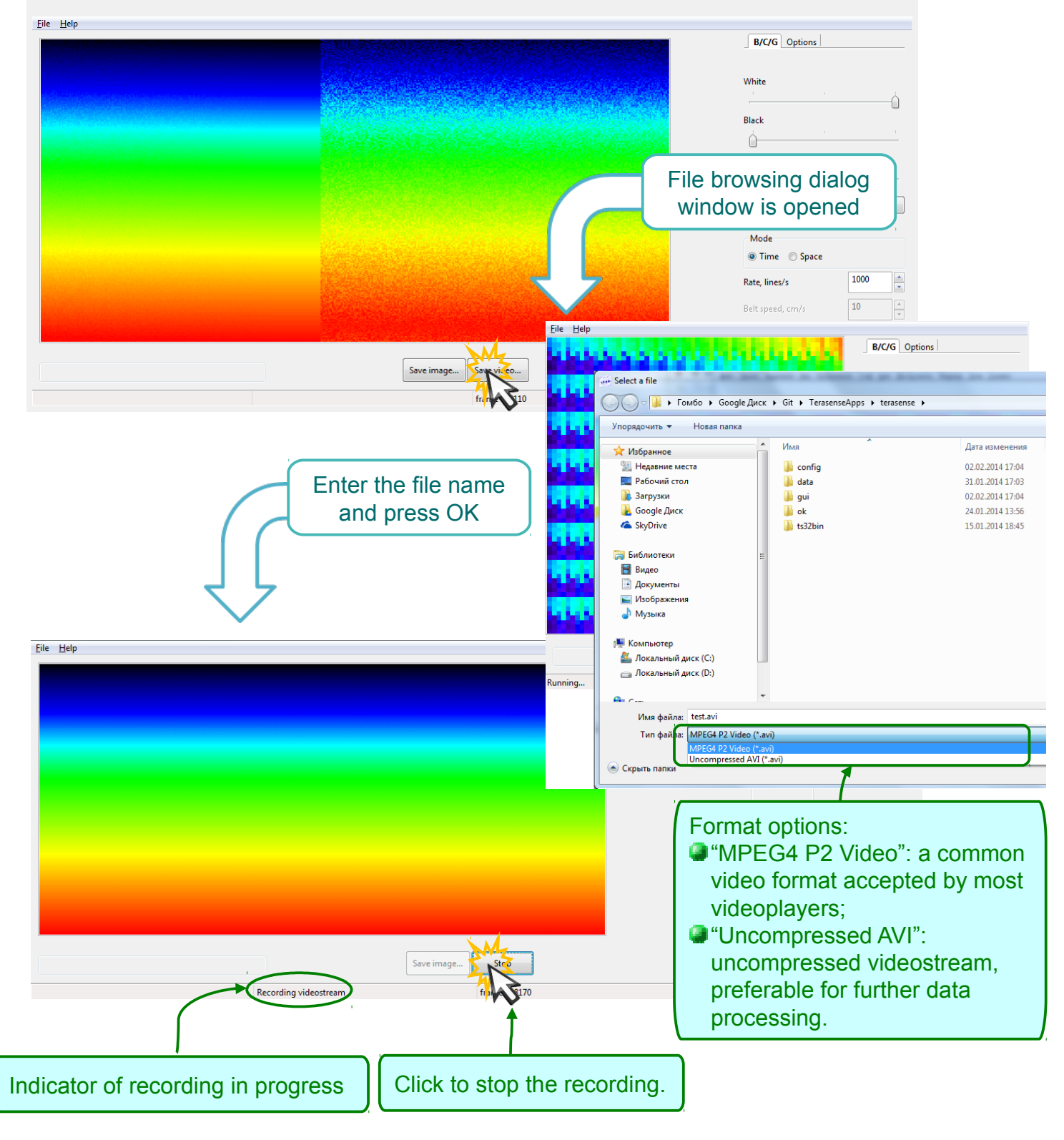

The video is recorded at the actual frame rate, as long as it exceeds 1 fps. Otherwise, the frame rate is set to 1 fps.

#### Software operation Imaging in the difference mode

- In this mode the software displays the absolute value of the difference between the two consecutive frames. In order to use this mode, the radiation source has to be modulated by the sync out signal supplied by the camera. The sync out signal is a standard +5V TTL waveform with high/low level transitions designating the frame boundaries, as described on page 6.
- In the difference mode the background and its long-term drift variations are automatically removed.

| Terasense View                                                       |                                                                                                    |                                                             |
|----------------------------------------------------------------------|----------------------------------------------------------------------------------------------------|-------------------------------------------------------------|
| File Help                                                            |                                                                                                    | B/C/G Ontions                                               |
|                                                                      |                                                                                                    | Negative                                                    |
|                                                                      |                                                                                                    | Difference Sync Out                                         |
| h di sha ka ka ka ƙasar ka ki ki ka ka ka ƙa ƙa ƙa ƙa ƙa ƙa ƙa ƙa ƙa |                                                                                                    | Sync Edge                                                   |
|                                                                      |                                                                                                    | Divider 1 A Holdoff 4                                       |
|                                                                      |                                                                                                    | Smooth Median                                               |
|                                                                      |                                                                                                    | Config Rec. BG Rec. Norm                                    |
|                                                                      |                                                                                                    | Save config Load config                                     |
|                                                                      | Save image Save video Stop                                                                                      | Normalization <ul> <li>default</li> <li>recorded</li> </ul> |
|                                                                      | frame #1460                                                                                                    | 47.07 fps                                                   |
| 990                                                                  |                                                                                                    |                                                             |
| File Help                                                            |                                                                                                    |                                                             |
|                                                                      |                                                                                                    | B/C/G Options                                               |
| Difference mode<br>is activated                                      |                                                                                                    | Negative Mirror Color                                       |
|                                                                      |                                                                                                    | ✓ Difference ✓ Sync Out                                     |
|                                                                      |                                                                                                    | External Sync                                               |
|                                                                      | a da a su da la calenda da la calenda da su da su da su da su da su da su da su da su da su da su da su da su d | Enable                                                      |
|                                                                      |                                                                                                    | Divider 1 A Holdoff 4                                       |
| The activated mode is                                                |                                                                                                    | Smooth Median                                               |
| indicated in the status bar                                          |                                                                                                    | Config                                                      |
|                                                                      |                                                                                                    | Kec. Bu Kec. Norm                                           |
|                                                                      |                                                                                                    | Save config Load config                                     |
|                                                                      | Save image Save video Stop                                                                                      | default     recorded                                        |

When using one of TeraSense(TM) IMPATT-diode sub-THz sources, the "SYNC OUT" output port of the camera has to be connected to the "MOD IN" input port of the generator.

frame #1889

95.38 fps

Difference mode

#### Software operation Applying external synchronization

| Telaselise view       |            |      |                                                                                           |
|-----------------------|------------|------|-------------------------------------------------------------------------------------------|
| Choose rising/falling |            |      | B/C/G Options                                                                             |
| edge triggering mode  |            |      | Difference Sync Out                                                                       |
|                       |            |      | External Sync<br>Enable<br>Divider 1 A Hold                                               |
|                       |            |      | Smooth Median                                                                             |
|                       | Save image | Stop | Rec. BG     Rec. Norm       Save config     Load config       Normalization     e default |
|                       | frame #785 | 54   | 1.14 fps                                                                                  |

| Terasense View             | - • •                                                         |
|----------------------------|---------------------------------------------------------------|
|                            | B/C/G Options                                                 |
| Activate "External         | Negative Mirror V Color                                       |
| syne mode                  | Difference Sync Out                                           |
|                            | Ext nal Sync<br>Ename<br>Sync Edge<br>I log rise<br>Holdoff 4 |
|                            | Smooth Median                                                 |
|                            | Config<br>Rec. BG Rec. Norm                                   |
| Save image Save video Stop | Save contrg<br>Normalization<br>@ default                     |
| frame #785                 | 54.14 fps                                                     |

| Terasense View               |                            |
|------------------------------|----------------------------|
| File Help                    |                            |
|                              | B/C/G Options              |
| "rising/falling adga" option | Negative Mirror Color      |
| becomes locked while         | Difference Sync Out        |
| "External mode" is active    | ixternal Sync<br>Sync Edge |
|                              | Enable 💿 fall 🔘 rise       |
|                              | Divider 1 A Holdoff 4      |
|                              | Smooth Median              |
|                              | Config                     |
|                              | Rec. BG Rec. Norm          |
|                              | Save config Load config    |
| Save image Save video        | Normalization              |
| Sofe magain Step Step        | efault                     |
| External sync                |                            |

# Maintenanc

- The device should not be exposed to excessive heat or prolonged direct sunlight.
- On drastic change in ambient temperature, it must be allowed to stabilize before the device can be used.
- As it is not airtight, the device should not be operated in excessively humid or dusty environment.
- PTFE window should not be subject to any pressure as it can be damaged easily.
- The device can be cleaned with soft cloth. If necessary, the cloth can be damped slightly with mild detergent, in which case the device should be dried thoroughly afterwards.
- The device must never be submerged in water as it will cause permanent damage!

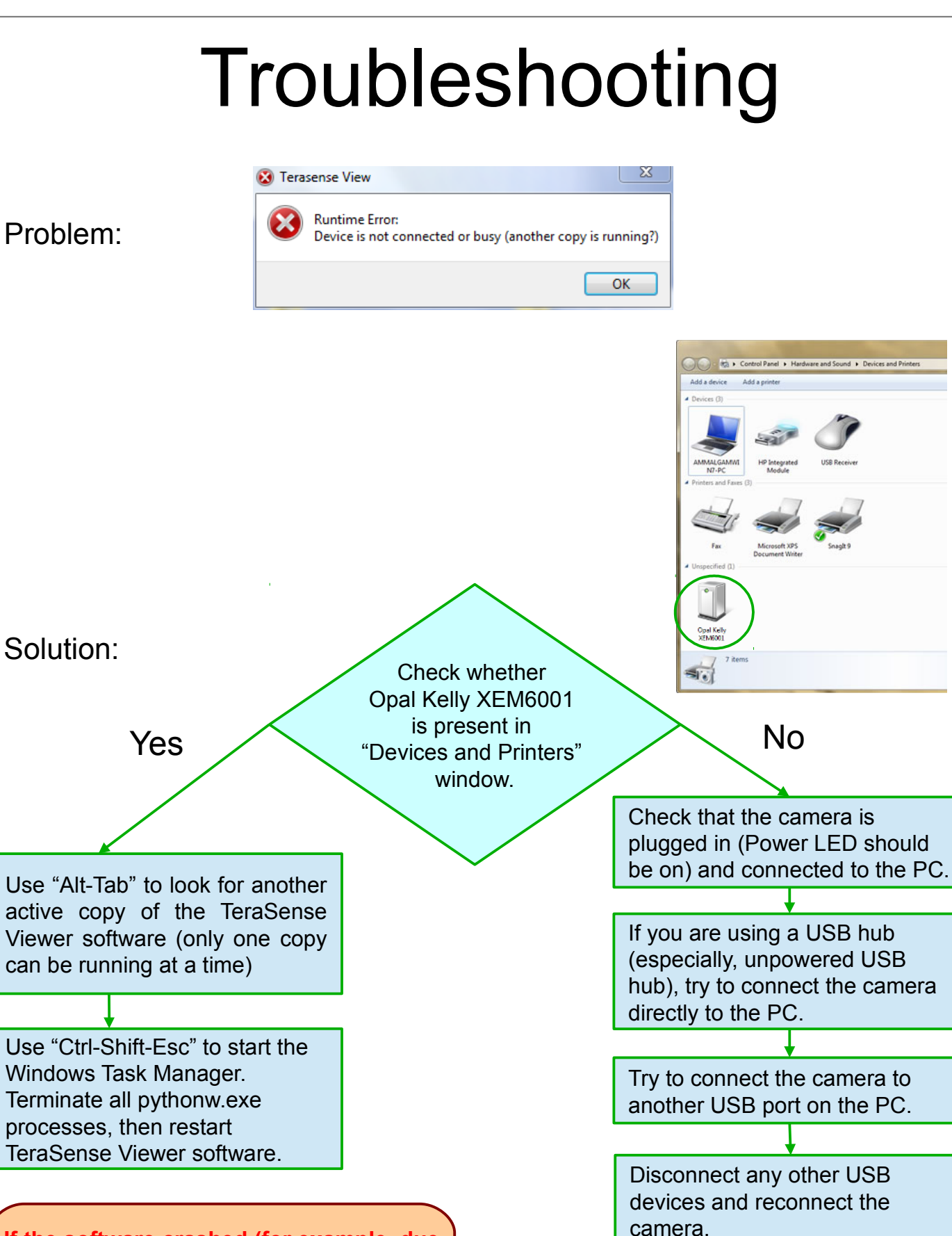

If the software crashed (for example, due to the device being disconnected during the operation), it may have left a zombie process, which would prevent the new copy from running.